# SZTE Elektronikus Tananyag Archívum

# Felhasználói segédlet tananyag feltöltéshez

### 1. Bejelentkezés:

A "Bejelentkezés" linkre kattintva tudunk belépni a saját felületünkre. Minden esetben az eduID felhasználónév/jelszó párosával lehetséges belépni. Ha Önnek nincs még ilyen azonosítója az alábbi linkre kattintva regisztrálhat: <u>https://www.eduid.u-szeged.hu/reg/</u>

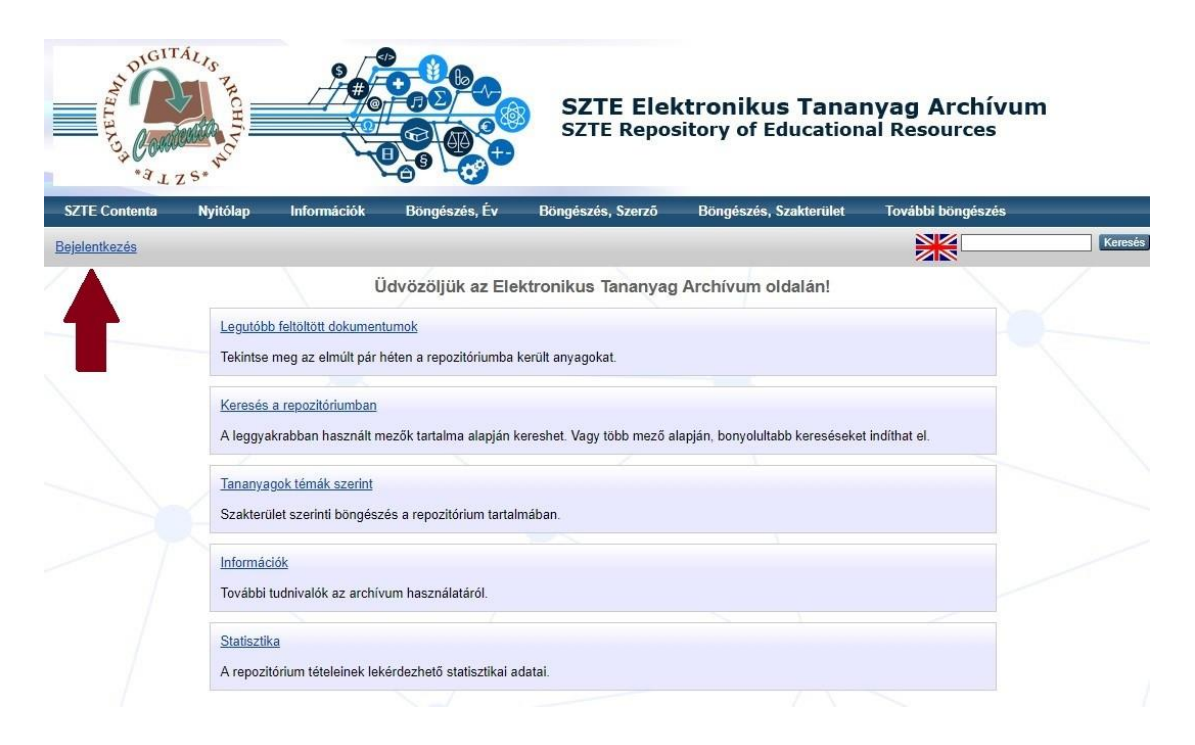

### 2. Kezdőoldal:

Ezen a felületen a felhasználó által feltöltött rekordok jelennek meg állapotuk szerint csoportosítva, melyek az egyes jelölőnégyzetek segítségével szűrhetőek is.

| Új te                                           | étel                                   |  |
|-------------------------------------------------|----------------------------------------|--|
| Import from Atom XML                            | ▼ Tétel importálás                     |  |
| <sup>-</sup> elhasználói munkaterület. 🔲 Jóváha | gyásra vár. 🗌 Élő archívum. 🔲 Törölve. |  |
| Utolsó módosítás 🔽 Cím (                        | Oktatási anyag típusa Állapot          |  |
|                                                 |                                        |  |
| Nincsene                                        | k tételek                              |  |

 Felhasználói munkaterület: A felhasználóhoz köthető rekordok, amelyek még szerkesztés alatt állnak.

- Jóváhagyásra vár: A felhasználó által késznek ítélt, szerkesztőnek beküldött rekordok.
- Élő archívum: A szerkesztők által jóváhagyott és az éles, működő repozitóriumba átmozgatott rekordok. Az egyes rekordokra vonatkozó metaadatokat a nem bejelentkezett felhasználók is látják, viszont a hozzájuk tartozó fájlokat csak a beállított jogosultságnak megfelelően érhetik el.
- Törölve: Valamilyen oknál fogva törölt rekordok.

Az alapértelmezetten beállítottakon kívül tetszőleges oszlop hozzáadható a táblázathoz, a felhasználó igénye szerint. A legördülő listából lehet kiválasztani a számunkra releváns adatmezőket, majd az "Oszlop hozzáadása" gombbal az bekerül a Kezdőoldalon található táblázat legutolsó sorába. Az oszlopok sorrendjén az alul lévő nyilakkal lehet változtatni, illetve a felesleges oszlopokat az X gombbal lehet törölni.

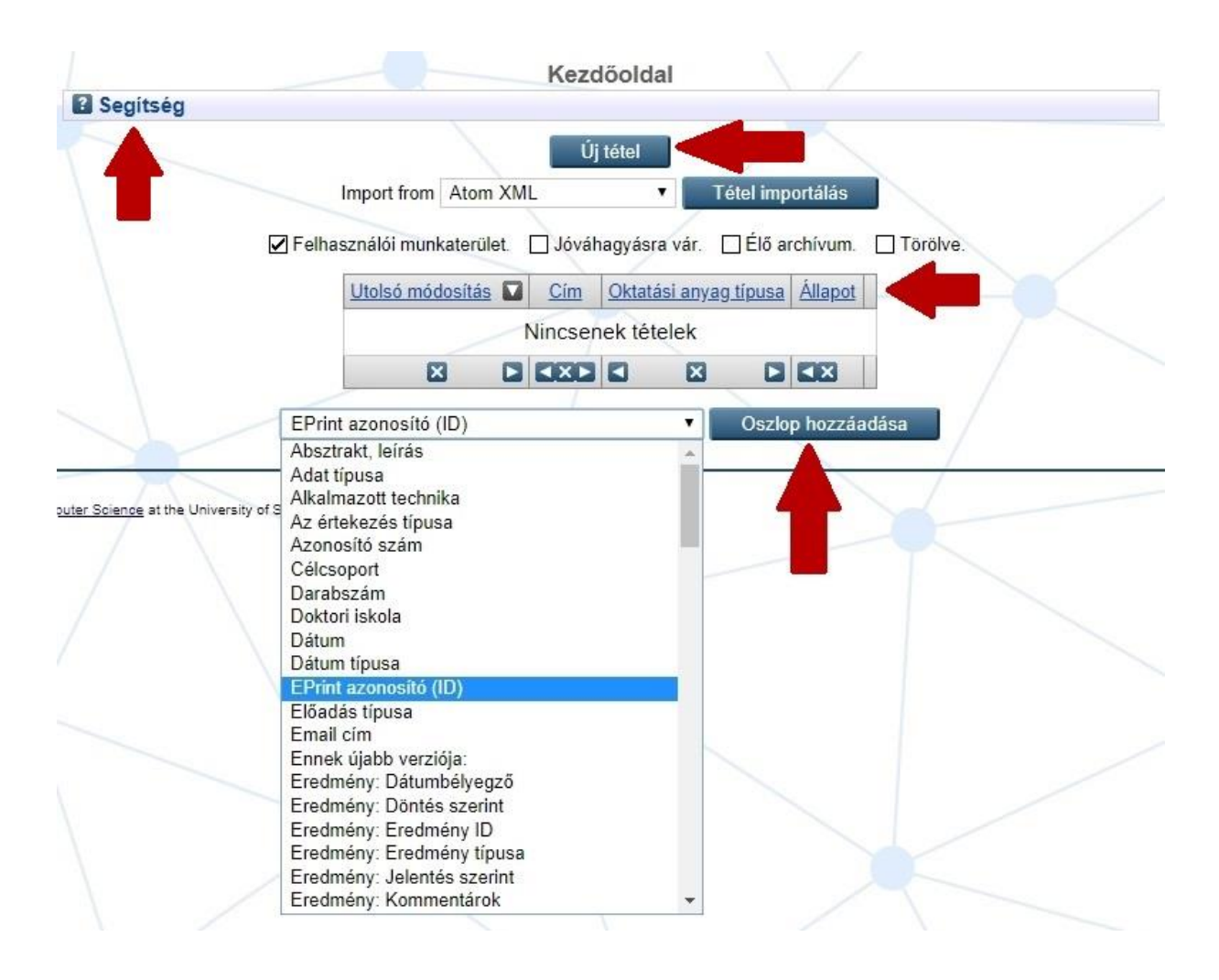

A felső, "Segítség" gombra kattintva további rövid magyarázat olvasható:

|           | Kezdőoldal                                                                                                    |
|-----------|----------------------------------------------------------------------------------------------------|
| E         | Segítség                                                                                                    |
| Ez        | z az oldal a szerkesztés vagy adminisztrátori áttekintés alatt álló tételeket mutatja.                                                                                                |
| Az        | z adatok rögzítéséhez használja az "Új tétel" gombot.                                                                                                    |
| Ha<br>a i | a bármilyen okból nem tudja véglegesíteni az adatok rögzítését vagy a fájl(ok) feltöltését, később folytathatja. Felhasználói oldalán<br>megkezdett tétel összefoglaló adatait látja. |
| Į         | Tétel részletesebb megtekintése.                                                                                                    |
| 100       | Adatok szerkesztése                                                                                                    |
| 1         | Tétel törlése                                                                                                    |
|           | Tétel továbbítása az adminisztrátorhoz.                                                                                                    |
| A         | táblázat a megfelelő nyilak segítségével átrendezhető.                                                                                                    |
| E         | Oszlopot balra mozgatni                                                                                                    |
| Ð         | Athelyezni az oszlopot                                                                                                    |
| C         | Oszlopot johbra mozgatni                                                                                                    |

#### 3. Tananyag hozzáadása:

Kezdőoldalon az "Új tétel" gombra kattintva tudjuk elindítani magát a feltöltési folyamatot. Hat fázison kell végigmennie a feltöltőnek: *jogi nyilatkozat, típus, feltöltés, metaadatok, szakterület* és *benyújtás*. Minden csillaggal jelölt mező kitöltése kötelező, a többi kitöltése ajánlott, ugyanakkor ha valamelyik nem releváns az adott tananyagra nézve, akkor üresen hagyható.

#### Jogi nyilatkozat\*

A nyilatkozat elfogadásával tud a feltöltő továbblépni a következő fázisra. Az SZTE által megvalósított EFOP-3.4.3-16-2016-00014 projekt kapcsolódó szerzői jogosítási segédanyagairól az alábbi helyen tájékozódhat: <u>http://www.u-szeged.hu/efop343-00014/szerzoi-jogositas</u>.

```
O Jogi nyilatkozat
```

Elfogadom a feltételeket és kijelentem, hogy a feltöltött anyag a saját szerzői művem, amelyet EFOP pályázat keretében hoztam létre. Jogi nyilatkozat EFOP pályázati anyagokhoz

 Elfogadom a feltételeket és kijelentem, hogy a feltöltött anyag a saját szerzői művem. Jogi nyilatkozat

Nem fogadom el a feltételeket.

#### Típus\*

A feltöltött tananyagot az alábbi kilenc típus valamelyikébe kell besorolni:

 Online oktatási csomag (e-learning lecke/téma): E-learning és MOOC keretrendszerekből archivált oktatási csomag.

- Jegyzet, tankönyv: Oktatási célú, könyv jellegű dokumentum.
- Prezentáció: Tanulást segítő prezentációk és az előadások anyagát tartalmazó diasorok.
- Kép: Oktatási témájú képi tartalom.
- Videóanyag: Oktatóvideók és előadások felvételei.
- Hanganyag: Oktatási témájú audiófájlok és előadások hangfelvételei.
- Útmutató: Tájékoztató anyagok, tanmenetek, leírások.
- Tanítási erőforrások, tanulási objektumok: Tanulást segítő dokumentumok: feljegyzések előadásokról, handoutok, kötelező olvasmányok, gyakorlófeladatok, tesztek, vizsgakérdések.
- Egyéb: Egyéb, digitális oktatási anyagok, melyek nem sorolhatóak be a fenti kategóriák egyikébe sem.

## Feltöltés

A fájlok feltöltése kétféle módon történhet: az egyik az úgynevezett "Fogd és húzd" módszer, azaz megnyitjuk a fájlt tartalmazó mappát és a fájlt behúzzuk a zöld keretbe. A másik módszer a hagyományos "Fájl kiválasztása" gomb használata, ahol a fájlt ki kell tallózni a megfelelő mappából.

Alapvetően a rendszer bármilyen formátumot kezelni tud (pl. video, audio, PPT, DOC, PDF, HTML, ZIP, stb.), azonban szöveges fájlok esetében a PDF formátumot javasoljuk, ugyanis a PDF fájlok megjelenítése külső program nélkül is lehetséges a modern böngészőkben, míg a Word dokumentumok csak letöltés után olvashatók a telepített szövegszerkesztőben.

| Tallózás dátum szerint                                                                                         | Tallózás tananyag típusa sz                                                       | erint Tallózás nyelv szerint                                                                                     | 👖 l 📄 🚺 = l                                                                               |                                             | utmutato        |                                                     | -                             | ×            |
|----------------------------------------------------------------------------------------------------|-----------------------------------------------------------------------------------|----------------------------------------------------------------------------------------------------|-------------------------------------------------------------------------------------------|---------------------------------------------|-----------------|-----------------------------------------------------|-------------------------------|--------------|
|                                                                                                    | Adatok szerkeszt<br>tipus → feltöltés                                             | ése: Jegyzet, tankönyv #44<br>→ metaadatok → benyújtás                                                           | Fájl Kezdőlap                                                                             | Megosztás Nézet                             | Törlés •        | Tulajdonságok<br>Megnyitás                          | Kijelölés                     | ^ <b>(</b> ) |
| Dokumentum feltöltés<br>Dokumentum feltöltése a ra<br>formátumot javasoljuk. A<br>feltöltésére is van lehetősé | epozitóriumba. Bármilyen formátu<br>Tallózás gomb segítségével vála<br>g.<br>Fájl | mogae tovado z<br>mot tud kezelni a rendszer (video, audio, p<br>ssza ki a feltöltendő fájlt, majd a Feltöltés g | <ul> <li>Kedvencek</li> <li>Asztal</li> <li>Legutóbbi hely</li> <li>Letöltések</li> </ul> | Ez a gép ► System<br>Név<br>Sutmutato<br>Eł | (C:) > utmutato | C Keresés:<br>Módosítás dátuma<br>2018.03.13. 13:07 | utmutato<br>Típus<br>PDF fájl | م<br>Mér     |
|                                                                                                    | Atk                                                                               | Drop files here to begin uploading.                                                                              | F Ez a gép<br>R Asztal<br>Dokumentumo<br>1 elem 1 kijelölt ele                            | k v ≺<br>m - 2,91 KB                        |                 |                                                     |                               |              |
|                                                                                                    | < Vissza Ment                                                                     | és Mégse Tovább >                                                                                                |                                                                                           |                                             |                 |                                                     |                               |              |

| N DI                           | GITÁLIS                                                                                   | ~ / <b>®</b>                              | ecnvitás  |   |                                     |        | ×             |                                                                                                    |
|--------------------------------|-------------------------------------------------------------------------------------------|-------------------------------------------|-----------|---|-------------------------------------|--------|---------------|----------------------------------------------------------------------------------------------------|
| ETEA                           | 🛞 🎯 + 🕆 🎽 > Ezag                                                                          | ép → Új kötet (E:) → _contenta → _eta → u | tmutato v | ¢ | Keresés: utmutato                   |        | P             |                                                                                                    |
| - 13,C                         | Rendezés 👻 Új mappa                                                                       |                                           |           |   | -                                   | •      |               |                                                                                                    |
| SZTE Conten<br>Bejelentkezve I | Asztal ^<br>Dokumentumok<br>Képek<br>Letöltések<br>Videók<br>System (C:)<br>új kötet (E:) | utmutato                                  |           |   |                                     |        |               | et. tankönyv #40<br>tat → benyüjtäs<br>jse Tovább >                                                                                                    |
| $\rightarrow$                  | Fájlnév:                                                                                  | utmutato                                  |           | ~ | Minden fájl<br>Megnyitás <b> </b> ▼ | Még    | ب<br>يو<br>عا | i a rendszer (vídeo, audio, ppt, pdf, html). Viszont szöveges fájlok esetében PDF<br>tendő fájlt, majd a Feltöltés gombbal indítsa el a folyamatot. Több fájl egymás utáni |
|                                |                                                                                           |                                           |           |   | , alt                               | Fa     | ájl kiválas   | UHL ank<br>sztása Nincs fájl kiválasztva                                                                                                    |
|                                |                                                                                           |                                           |           |   | < Vissza                            | Mentés | м             | tégse Tovább >                                                                                                    |

A fájlfeltöltéssel még nem ért véget a *Feltöltés* fázis. A "Részletes adatok" menüpontra kattintva láthatóvá válik néhány kötelező és opcionálisan megadható adatmező. Ezek alapvetően fontos információkat tartalmaznak, mint például hogy kik számára lesz hozzáférhető a feltöltött tananyag.

A kiválasztott hozzáférési szint\* alapján dől el, hogy kik tudják majd letölteni az adott fájlt, a választható opciók az alábbiak:

- Nyilvános: bárki számára hozzáférhető
- Csak SZTE eduID-val rendelkezők
- Csak az archívum adminisztrátora nyithatja meg

| Szöveg<br>teszt.pdf<br>2kB |                                                                                   |          | ▓▓≣♠♥₥                       |
|----------------------------|-----------------------------------------------------------------------------------|----------|------------------------------|
|                            |                                                                                   |          | Részletes adatok elrejtése 🚍 |
| 🔘 Tipus:                   | Szöveg 🔹                                                                          |          | 2                            |
| Leirás:                    |                                                                                   |          | ?                            |
| O Hozzáférés szintje:      | Nyilvános                                                                         | •        | 2                            |
| Licenc:                    | Csak SZTE edulD-val rendelkezők<br>Csak az archívum adminisztrátora nyithatja meg | •        | 2                            |
|                            | Dokumentum fr                                                                     | issítése |                              |

Megadhat egy Creative Commons licencet is a feltöltött anyaghoz. <u>Részletek a Creative</u> <u>Commons engedélyekről.</u>

Egymás után több különálló fájl feltöltésére is lehetőség van, ebben az esetben természetesen ugyanezek a lépések ismétlődnek.

|                                                                                             | tipus 🔶 felte                                          | öltés 🔶 metaa                                 | dat 🔶 benyújtás                                                     |                                                                                         |                                 |
|---------------------------------------------------------------------------------------------|--------------------------------------------------------|-----------------------------------------------|---------------------------------------------------------------------|-----------------------------------------------------------------------------------------|---------------------------------|
|                                                                                             | < Vissza                                               | Mentés Mé                                     | gse Tovább >                                                        |                                                                                         |                                 |
| kumentum feltöltés                                                                          |                                                        |                                               |                                                                     |                                                                                         |                                 |
| kumentum feltöltése a rep<br><b>mátumot javasoljuk</b> . A Tá<br>öltésére is van lehetőség. | ozitóriumba. Bármilyen for<br>allózás gomb segítségéve | rmátumot tud kezeli<br>I válassza ki a feltöl | ni a rendszer (video, audio, pp<br>tendő fájlt, majd a Feltöltés go | t, pdf, html). Viszont <b>szöveges fájlok</b><br>mbbal indítsa el a folyamatot. Több fá | esetében PDF<br>jl egymás utáni |
|                                                                                             | Fájl                                                   |                                               |                                                                     | URL link                                                                                |                                 |
|                                                                                             |                                                        | Fájl kiválasz                                 | ttása Nincs fájl kiválasztva                                        |                                                                                         |                                 |
| Szävez                                                                                      |                                                        |                                               |                                                                     |                                                                                         |                                 |
| utmutato.pdf<br>406kB                                                                       |                                                        |                                               |                                                                     | ÷                                                                                       |                                 |
|                                                                                             |                                                        |                                               |                                                                     |                                                                                         | Részletes adato                 |
| <ul> <li>Táblázat</li> </ul>                                                                |                                                        |                                               |                                                                     | an 🔼 🖸                                                                                  |                                 |
| utmutato_02.pdf<br>406kB                                                                    |                                                        |                                               |                                                                     |                                                                                         |                                 |
|                                                                                             |                                                        |                                               |                                                                     |                                                                                         | Részletes adato                 |
| Kép                                                                                         |                                                        |                                               |                                                                     |                                                                                         |                                 |
| utmutato_001.jpg                                                                            |                                                        |                                               |                                                                     | - <b>1</b>                                                                              |                                 |
| 433KD                                                                                       |                                                        |                                               |                                                                     |                                                                                         | Részletes adato                 |
|                                                                                             |                                                        |                                               |                                                                     |                                                                                         |                                 |

A felfelé és lefelé mutató kék nyilak segítségével változtatható a fájlok sorrendje, ahogyan az itt beállításra kerül, ugyanabban a sorrendben jelennek majd meg a fájlok az éles felületen is. Az egyes fájlok törlése a kuka ikonnal lehetséges.

### Metaadatok

A metaadatok bevitele négy nagyobb csoportba szervezve történik: *alapadatok, tananyag részletei, egyetemi képzési adatok* és *egyéb adatok*. A kitöltendő űrlap alapadatokat tartalmazó része a tananyag típusától függően eltérhet. Példánkban a 'Jegyzet, tankönyv' típus kiválasztása esetén releváns alapadatok olvashatóak.

# <u>Alapadatok</u>

- Cím\*: Kötelező elem, tartalmazza a tananyag cím közlését. Alcím esetén a megszokott kettős pont (:) központozási jelet kell használni szóközzel előtte és utána.
- Angol cím\*: Kötelező elem, a mű címe angolul.
- Szerzők: A szellemi alkotáshoz köthető szerző(k) felsorolása családnév és keresztnév alapján egységesített formában. Kiegészítő névelem lehet fokozat (dr.), rokonsági (pl. ifj.), vallási név (pl.: Szent), állandósult jelző (pl. Assisi) stb. A nemesi előnév és cím nem minősül rendszónak. Több kiegészítő névelem felsorolásánál vesszőt (,) használunk.

- Közreműködők: A szellemi alkotáshoz köthető közreműködő(k) felsorolása családnév és keresztnév alapján egységesített formában. A legördülő listából kiválasztható a közreműködés típusa. Példa: illusztrátor, fordító
- Projektek: A projekt neve, vagy kódja amelynek keretében az adott tananyag készült. Egy sorba csak egy elnevezés kerüljön, további sorok hozzáadásával tetszőleges számú projekt beírható, a nyilak segítségével pedig a sorrendjük is változtatható. Példa: EFOP 3.4.3
- Alprojekt: A főprojekthez tartozó alprojekt száma melynek keretében az adott tananyag készült. Egy sorba csak egy név kerül, további sorok hozzáadásával tetszőleges számú projekt beírható, a nyilak segítségével pedig a sorrendjük változtatható. Példa: AP6
- Altéma száma: A főprojekthez tartozó altéma száma melynek keretében az adott tananyag készült. Egy sorba csak egy név kerül, további sorok hozzáadásával tetszőleges számú projekt beírható, a nyilak segítségével pedig a sorrendjük változtatható. Példa: AP6\_BTK\_2
- Támogatók: Támogató szervezetek, finanszírozó testületek, melyek hozzájárultak a tananyag létrehozásához. Egy sorba csak egy név kerüljön, további sorok hozzáadásával tetszőleges számú támogató neve beírható, a nyilak segítségével pedig a sorrendjük is változtatható. Példa: NKFIH
- Dátum\*: Kötelező elem. A tananyag elkészülésének, megjelenésének dátuma. Általában csak az év kerül kitöltésre, de lehet hónapot és napot is megadni.
- Nyelv\*: Kötelező elem. A tananyag nyelve. Többnyelvű kiadvány esetén több érték is megadható CTRL+bal egér gomb használatával. Pl. magyar, angol, német
- ISBN: A könyv 10 vagy 13 számjegyből álló azonosító kódja. Példa: 1 871438 57 8
- ISSN: A sorozatot azonosító 8 jegyű kód. Példa: 1055-0143
- Kötet: A folyóirat vagy sorozat kötetszáma.
- Kiadó: A személy, társaság vagy cég, amely a művet kiadta. Ne használjon rövidítést, a teljes nevet írja ki. Példa: Oxford University Press
- Kiadás helye: A kiadó székhelye. Írja be a város nevét pl.: Budapest, London
- Oldalszám: A mű oldalainak száma. Példa: 280

### <u>Tananyag részletei</u>

 Tananyag típusa\*: Kötelező elem. A tananyag típusának definiálása. Több érték is választható CTRL+bal egérgomb használatával. Példa: tájékoztató anyag, tematika; bibliográfia; prezentáció

- Nehézségi szint: A tananyag elsajátításának nehézségi foka: 1 nagyon könnyű; 5 nagyon nehéz
- Tananyag szervezettségi szintje: Mekkora tananyagegységről van szó? A lehetséges opciók a több félévet átölelő képzési anyagoktól kezdve az elemi tanulási objektumokig (pl. egy-egy kép, grafikon, stb.) terjednek.
- Tipikus tanulási idő: Az optimális időtartam, ami alatt a hallgató a tananyagot várhatóan elsajátítja. Példa: 2 nap; 3 óra; 4 hét
- Célcsoport: A megcélzott felhasználói kör, akinek a tananyagot elsősorban készítették.
   A hallgató és szak típus szerinti legördülő listából választható ki a megfelelő.
- Feladatcél: A tananyag elsajátítása során megszerzett ismeretek optimális kimenete.
   Példa: Past Perfect ismerete; alapvető anatómiai ismeretek
- Készségterületek: A tananyag elsajátításához esetlegesen szükséges elő- és részismeretek halmaza. Egy sorba csak egy kifejezés írandó, a "További sorok" gombbal lehet még hozzáadni sorokat. A jobb oldali lefelé és felfelé mutató nyilakkal a sorok sorrendje is változtatható. Példa: C++ programnyelv; SQL
- Absztrakt, leírás: A tananyag tartalmának rövid leírása/kivonata.
- Angol nyelvű abstract, leírás: A tananyag tartalmának rövid leírása/kivonata angolul.
- Hivatalos webcím (URL): A kar, tanszék honlapja, vagy a tananyaghoz köthető bármilyen hivatalos internetes oldal (pl. konferencia weboldala, oktató honlapja, stb.). Az elején mindig kell a http:// vagy https://
- Kapcsolódó URL-ek: A tananyag témájához kapcsolódó, az archívumban megtalálható egyéb rekordok, vagy külső weboldalak címe. Egy sorba csak egy kifejezés írandó, a "További sorok" gombbal lehet még hozzáadni sorokat. A jobb oldali lefelé és felfelé mutató nyilakkal a sorok sorrendje változtatható.
- Szerzői jog birtokosa: Magánszemélyek vagy szervezetek, akik a tananyag szerzői jogainak birtokosai (pl. kar, tanszék, kiadó, szerző, stb.). Egy sorba csak egy kifejezés írandó, a "További sorok" gombbal lehet még hozzáadni sorokat. A jobb oldali lefelé és felfelé mutató nyilakkal a sorok sorrendje változtatható.

### Egyetemi képzési adatok

• Kar: A tananyaghoz köthető egyetemi kar neve. Több érték is választható CTRL+bal egérgomb használatával.

- Tanszék, intézet: A tananyaghoz köthető egyetemi tanszék, intézet vagy egyéb szervezeti egység neve. Egy sorba csak egy kifejezés írandó, a "További sorok" gombbal lehet még hozzáadni sorokat. A jobb oldali lefelé és felfelé mutató nyilakkal a sorok sorrendje változtatható.
- Szemeszter: Az egyetemi félév jelölése, amelyre a tananyag vonatkozik. Példa: 2017/18/2
- Kurzuskód: A tananyaghoz tartozó kurzus kódja. A "További sorok" gomb segítségével több is megadható. Példa: INFK09\_A011.
- Kurzusnév: A tananyaghoz tartozó kurzus neve. A "További sorok" gomb segítségével több is megadható.

# <u>Egyéb adatok</u>

- Kulcsszavak: A dokumentum tartalmát szakterületi szempontból jellemző tárgyszó/kulcsszó. Minden szót illetve kifejezést új sorba kell írni. A "További sorok" gombbal lehet még hozzáadni sorokat. A jobb oldali lefelé és felfelé mutató nyilakkal a sorok sorrendje változtatható.
- Angol kulcsszavak: A dokumentum tartalmát szakterületi szempontból jellemző angol nyelvű tárgyszó/kulcsszó. Minden szót illetve kifejezést új sorba kell írni.
- Megjegyzések: Bibliográfiai, illetve minden egyéb típusú megjegyzés. Felsorolásnál közöttük pontos vessző (;) van.

### Szakterület

A szakterületi besoroláshoz válassza ki a listából azt a kategóriát, amelyet a legmegfelelőbbnek gondol a feltöltött anyag tartalmi besorolását tekintve. Azokban az esetekben, amikor a tananyag több témát is átfog, akkor több szakterület is megjelölhető. A szakterületi besorolást nem szükséges a legalsó szintin elvégezni, addig a szintig érdemes elmenni, amelynél még biztosan állítható, hogy lefedi a kiválasztott témát pl.: 05. Társadalomtudományok > 05.07. Társadalom- és gazdaságföldrajz > 05.07.02. Kulturális és gazdaságföldrajz

A + és - gombokkal lehet böngészni a szakterületek között. Ha a rekordhoz akarjuk társítani, akkor a 'Hozzáadás' gombot kell használni a legfelsőbb szinttől haladva minden szülő kategória kiválasztásával.

A témák között keresni is lehet, az általunk kiválasztani akart téma nevének begépelésével, majd a 'Keresés' gomb megnyomásával. Fontos tudnivaló, hogy az Enter billentyű lenyomására nem hajtódik végre a keresésünk, így mindenképpen a 'Keresés' gombot érdemes használni!

| Szakterület                                                                                      |                                                         |               |                    |                           |
|--------------------------------------------------------------------------------------------------|---------------------------------------------------------|---------------|--------------------|---------------------------|
| Válassza ki a listából azt a kategóriát, amely a legme<br>lehet kinyitni az alsóbb kategóriákat. | gfelelőbb. Ha szükségesnek látja, további két-három kat | tegóriát is m | egjelölhet. A 'Ho: | zzáadás' gombot használva |
|                                                                                                  | Ettávolit 01. Természettudományok                       |               |                    |                           |
|                                                                                                  | Eltávolít 01.01. Matematika                             |               |                    |                           |
|                                                                                                  | Etávolit 01.01.01. Elméleti és alkalmazott matematika   |               |                    |                           |
|                                                                                                  |                                                         |               |                    |                           |
| Kereses a temaban:                                                                               |                                                         | Kereses       | lories             |                           |
| 01. lermészettudományok                                                                          |                                                         |               |                    |                           |
| 01.01. Matematika                                                                                |                                                         |               |                    |                           |
| U1.01.01. Elmeleti es alkalmazott m                                                              | atematika                                               |               |                    |                           |
| Hozzáad 01.01.02. Statisztika es valos:                                                          | zinuseg                                                 |               |                    |                           |
| Hozzaad 01.02. Szamítas- es informacióti                                                         | ldomany                                                 |               |                    |                           |
| Hozzaad 01.03. Fizikai tudomanyok                                                                |                                                         |               |                    |                           |
| Hozzaad 01.04. Kemiai tudomanyok                                                                 | and the descent of the set                              |               |                    |                           |
| Hozzaad 01.05. Pold- es kapcsolodo kom                                                           | yezenudomanyok                                          |               |                    |                           |
| Hozzaal 01.00. Diologiai tudomanyok                                                              | wale                                                    |               |                    |                           |
| Hozzaki of 1.07. Egyeb termeszendőman                                                            | ápyok                                                   |               |                    |                           |
| Horzani 02. Muszaki és technologiai tudomá                                                       | anyok                                                   |               |                    |                           |
| Herrind 04. Mezőgazdaság-tudományok                                                              |                                                         |               |                    |                           |
| Herrind 05. Társadalomtudományok                                                                 |                                                         |               |                    |                           |
| Land 06. Bölcsészettudományok                                                                    |                                                         |               |                    |                           |
| instant of bologood and many on                                                                  |                                                         |               |                    |                           |

#### Benyújtás

Ha minden kötelező, illetve opcionális mező kitöltésre került, akkor a "Beküldöm a tananyagot" gombra kattintva véglegesíthető a feltöltés. Ezután már nem lehet változtatni a kitöltött adatokon, csak abban az esetben, ha a szerkesztő visszaküldi javításra a rekordot. Ha a felhasználó esetleg később akarja folytatni a feltöltést, akkor a "Mentés" vagy a "Később folytatom" gombbal elmenthető a rekord aktuális állapota a Felhasználó saját munkaterületére (amelyet a Kezdőoldal gombra kattintva érhet el a későbbiekben).

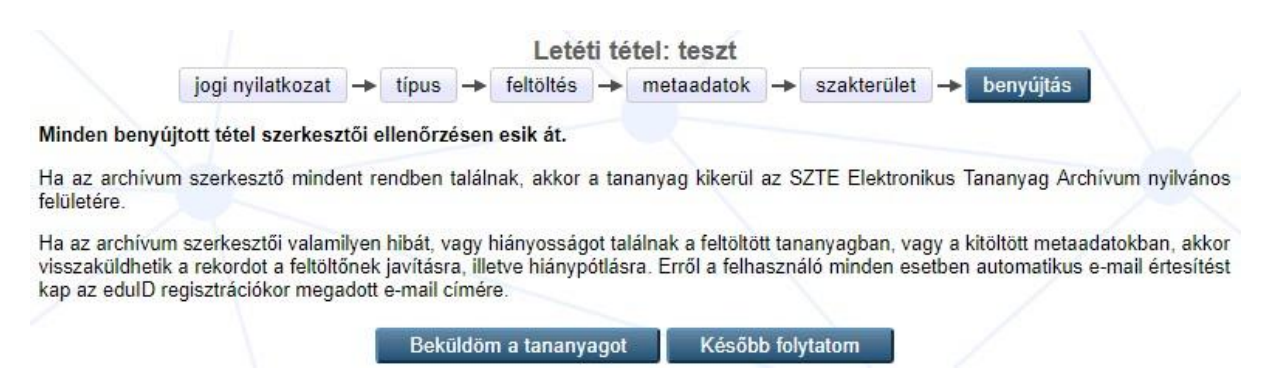

A tananyag benyújtása után a Kezdőoldalon az adott rekord átkerül a "Jóváhagyásra vár" kategóriába (ennek négy értéke lehet: jogosítási, tartalmi, könyvtári jóváhagyásra vár és tananyag elfogadva).

|                             |                            |                     | Új tétel                                          |                               |                                |         |
|-----------------------------|----------------------------|---------------------|---------------------------------------------------|-------------------------------|--------------------------------|---------|
|                             |                            | Import fro          | m Atom XML                                        | <ul> <li>Tétel imp</li> </ul> | ortálás                        |         |
|                             | <b>☑</b> F                 | elhasználói m       | unkaterület. 🗹 Jóváhagyás                         | sra vár. 🗹 Élő ar             | chívum. 🗌 Törölv               | e.      |
| EPrint<br>azonosító<br>(ID) | <u>Utolsó</u><br>módosítás | Cim                 | Oktatási anyag típusa                             | <u>Állapot</u>                | Rekord állapota                |         |
| 25                          | 2018. Már.<br>12. 08:43    | Hozzáférés<br>teszt | Tanítási erőforrások,<br>tanulási objektumok      | Élő archívum                  | Tananyag<br>elfogadva          | Q       |
| 0                           | 2018. Már.<br>10. 15:09    | Teszt               | Jegyzet, tankönyv                                 | Jóváhagyásra<br>vár           | Tartalmi<br>jóváhagyásra vár   | 6       |
| 2                           | 2018. Már.<br>10. 15:07    | Teszt 2             | Online oktatási csomag<br>(e-learning lecke/téma) | Felhasználói<br>munkaterület  | Jogosítási<br>jóváhagyásra vár | Q 🗑 🖻 🗸 |
|                             |                            |                     |                                                   |                               |                                |         |

A benyújtott tételeket szerkesztők ellenőrzik, ha mindent rendben találnak, akkor a tananyag kikerül az Elektronikus Tananyag Archívum nyilvános felületére. Ha az archívum szerkesztői valamilyen hibát, vagy hiányosságot találnak a feltöltött tananyagban, vagy a kitöltött metaadatokban, akkor visszaküldhetik a rekordot a feltöltőnek javításra, illetve hiánypótlásra. Erről a felhasználó minden esetben automatikus e-mail értesítést kap az eduID regisztrációkor megadott e-mail címére.

### 4. Sablon használata

Ha több tananyagot kell külön rekordként feltölteni lehetőség van sablon használatára. Ez a funkció egy már meglévő rekordról készít másolatot, amit csak ki kell egészíteni az aktuális tananyag adataival. A Kezdőoldalon a sablonként kiválasztott tétel sorában a jobb szélen lévő "Tétel nézet" ikonra kell kattintani.

|                         | Kezdőoldal                                                                    |                                                             |                     |             |
|-------------------------|-------------------------------------------------------------------------------|-------------------------------------------------------------|---------------------|-------------|
| Segítség                |                                                                               |                                                             |                     |             |
|                         | Új tétel                                                                      |                                                             |                     |             |
|                         | Felhasználói munkaterület. Jóváhagyásra vár. DÉlő archívum. DTörölve.         |                                                             |                     |             |
| Utolsó<br>módosítás     | <u>Cím</u>                                                                    | <u>Oktatási</u><br><u>anyag</u><br><u>típusa</u>            | <u>Állapot</u>      |             |
| 2018. Nov. 14.<br>17:12 | EFOP343_AP6_GTK_1_Pénzügyi_alapismeretek_3_6_Kosztopulosz_Andreász_2018_11_14 | Online<br>oktatási<br>csomag (e-<br>learning<br>lecke/téma) | Jóváhagyásra<br>vár | Tétel nézet |
| 2018. Nov. 14.<br>17:07 | EFOP343_AP6_GTK_1_Pénzügyi_alapismeretek_3_5_Kosztopulosz_Andreász_2018_11_14 | Online<br>oktatási<br>csomag (e-<br>learning<br>lecke/téma) | Jóváhagyásra<br>vár | <b>E</b>    |

Ezután az "Akciók" fülre, majd a megjelenő képernyőn a "Sablon használata" lehetőséget kell kiválasztani, így megkapjuk a tétel szerkeszthető másolatát.

|                                                                                                    | con van. Ez nem log megjelen                                                                                                    | i a repozitonumban, amig azt                                                                                                    | nem elenonzte a szerkesztő.                                                                                                    |
|----------------------------------------------------------------------------------------------------|----------------------------------------------------------------------------------------------------|----------------------------------------------------------------------------------------------------|----------------------------------------------------------------------------------------------------|
| Összefoglalás                                                                                                    | Részletek                                                                                                    | Akciók                                                                                                    | Történet                                                                                                    |
| <ul> <li>Szöveg</li> <li>6_1 olvasólecke A keresked</li> <li>Letöltés (1MB)</li> <li>Szöveg</li> </ul>                                    | g (e-learning lecke/tema)]<br>elmi bankok szerepe és szabályozása.                                                                                                    | iÓ.pdf                                                                                                    |                                                                                                    |
| 6_2 olvasólecke A keresked<br>Letöltés (1MB)                                                                                              | elmi bankok tevékenysége_passzív ba<br>Téte                                                                                                    | nkmuveletekJO.pdf                                                                                                    |                                                                                                    |
| 6_2 olvasólecke A keresked<br>Letöltés (1MB)<br>FOP34<br>Ez                                                                               | elmi bankok tevékenysége_passzív ba<br>Téte<br><u>1_Pénzügyi_alapismet</u><br>ött van. Ez nem fog megjelenn                                                                                                    | el nézet:<br>retek_3_6_Kosztopula<br>i a repozitóriumban, amíg azi                                                                                                    | osz_Andreász_2018_11_<br>t nem ellenőrizte a szerkesztő.                                                                                                    |
| 6_2 olvasólecke A keresked<br>Letöltés (1MB)<br>FOP34 6_GTK<br>Ez latok köz<br>Össze ks                                                   | elmi bankok tevékenysége_passzív ba<br>Téte<br><u>1_Pénzügyi_alapismet</u><br>ött van. Ez nem fog megjelenn<br>Részletek                                                                                                    | el nézet:<br>retek_3_6_Kosztopula<br>i a repozitóriumban, amíg azt<br>Akciók                                                                                                    | <b>osz Andreász 2018 11</b><br>t nem ellenőrizte a szerkesztő.<br>Történet                                                                                                    |
| 6_2 olvasólecke A keresked<br>Letöltés (1MB)<br>FOP34 6_GTK<br>Ez balantek köz<br>Össze as<br>Sablon használata                           | elmi bankok tevékenysége_passzív ba<br><b>Téte</b><br><b><u>1 Pénzügyi_alapismer</u><br/>ött van. Ez nem fog megjelenn<br/>Részletek<br/>A tételről egy sablont hoz</b>                                                                                                    | el nézet:<br>retek_3_6_Kosztopula<br>i a repozitóriumban, amíg azt<br>Akciók<br>létre. Kapcsolat nem lesz a                                                                                                    | osz_Andreász_2018_11_<br>t nem ellenőrizte a szerkesztő.<br>Történet<br>két tétel között.                                                                                                    |
| 6_2 olvasólecke A keresked<br>Letöltés (1MB)<br>FOP34 6 GTK<br>Ez atok köz<br>Össze as<br>Sablon használata<br>Új verzió                  | elmi bankok tevékenysége_passzív ba<br><b>Téte</b><br><b>1_Pénzügyi_alapisme</b><br>ött van. Ez nem fog megjelenn<br>Részletek<br>A tételről egy sablont hoz<br>Új verzió létrehozása a té<br>tétel és az új verzió össze                                                                     | el nézet:<br>retek_3_6_Kosztopulo<br>i a repozitóriumban, amíg azt<br>Akciók<br>létre. Kapcsolat nem lesz a<br>ielnek. Létrejön egy pontos n<br>e lesz kapcsolva.                                                                     | osz Andreász 2018 11<br>t nem ellenőrizte a szerkesztő.<br>Történet<br>két tétel között.<br>násolat amit szerkeszteni lehet. A                                                                |
| 6_2 olvasólecke A keresked<br>Letöltés (1MB)<br>FOP34<br>Ez<br>Bablon használata<br>Új verzió<br>Vissza a munkaterületre                  | elmi bankok tevékenysége_passzív ba<br><b>Téte</b><br><b>1_Pénzügyi_alapisme</b><br>ött van. Ez nem fog megjelenn<br><u>Részletek</u><br>A tételről egy sablont hoz<br>Üj verzió létrehozása a tél<br>tétel és az új verzió össze<br>Visszakerül a rekord a fel                               | el nézet:<br>retek <u>3 6 Kosztopulo</u><br>i a repozitóriumban, amíg azt<br>Akciók<br>létre. Kapcsolat nem lesz a<br>telnek. Létrejön egy pontos n<br>e lesz kapcsolva.<br>használói munkaterületre, így                             | <b>OSZ Andreász 2018 11</b><br>t nem ellenőrizte a szerkesztő.<br>Történet<br>két tétel között.<br>násolat amit szerkeszteni lehet. A<br>y a felhasználó tud változtatni rajt.                |
| 6_2 olvasólecke A keresked<br>Letöltés (1MB)<br>FOP34<br>Ez<br>Bablon használata<br>Új verzió<br>Vissza a munkaterületre<br>Törlés kérése | elmi bankok tevékenysége_passzív ba<br><b>Tétk</b><br><b>1_Pénzügyi_alapismer</b><br>ött van. Ez nem fog megjelenn<br><u>Részletek</u><br>A tételről egy sablont hoz<br>Új verzió létrehozása a tét<br>tétel és az új verzió össze<br>Visszakerül a rekord a fel<br>Törlés kérése. Kérje azt, | el nézet:<br>retek_3_6_Kosztopula<br>i a repozitóriumban, amíg azi<br>Akciók<br>létre. Kapcsolat nem lesz a<br>telnek. Létrejön egy pontos n<br>e lesz kapcsolva.<br>használói munkaterületre, így<br>hogy a tételt töröljék a repozi | <b>DSZ_Andreász_2018_11_</b><br>t nem ellenőrizte a szerkesztő.<br>Történet<br>két tétel között.<br>násolat amit szerkeszteni lehet. A<br>v a felhasználó tud változtatni rajt.<br>tóriumból. |

A 3. fejezetben leírtak szerint módosítható a rekord a "Részletek" fülön az "Adatok szerkesztése" gombra kattintva.

### 5. <u>Új verzió létrehozása</u>

A már elfogadott, éles felületre kikerült tananyag módosítására nincs lehetősége a feltöltőnek. Viszont ha a tananyagban nagyobb szövegrészt érintő, jelentős módosítás, átdolgozás történt elkészítheti a rekord új verzióját.

Bejelentkezés után a kezdőoldalon a megfelelő rekordnál a "Tétel nézet" ikonra kell kattintani.

|                             |                            |                     | Kezdőolda                                         | 1                            |                                |         |
|-----------------------------|----------------------------|---------------------|---------------------------------------------------|------------------------------|--------------------------------|---------|
| Segítség                    |                            |                     |                                                   |                              |                                |         |
|                             |                            |                     | Új tétel                                          |                              |                                |         |
|                             |                            | Import from A       | tom XML                                           | Tétel impo                   | ortálás                        |         |
|                             | F                          | elhasználói munkat  | erület. 🗹 Jóváhagyásra                            | vár. 🗹 Élő arc               | chívum. 🔲 Törölv               | e.      |
| EPrint<br>azonosító<br>(ID) | <u>Utolsó</u><br>módosítás | <u>Cím</u>          | Oktatási anyag típusa                             | <u>Állapot</u>               | Rekord állapota                |         |
| 498                         | 2018. Aug.<br>30. 13:43    | NEM<br>RÉSZLETEZETT | NEM RÉSZLETEZETT                                  | Felhasználói<br>munkaterület | NEM<br>RÉSZLETEZETT            | Q 🗑 🖻 🌶 |
| 500                         | 2018. Aug.<br>30. 13:45    | NEM<br>RÉSZLETEZETT | Cikk                                              | Felhasználói<br>munkaterület | NEM<br>RÉSZLETEZETT            | Q 🗑 🖻 🌶 |
| 646                         | 2018. Szep.<br>28. 10:09   | Teszt               | Online oktatási csomag<br>(e-learning lecke/téma) | Élő archívum                 | Jogosítási<br>jóváhagyásra vár |         |
|                             |                            |                     |                                                   |                              |                                |         |

Az ezután megjelenő felületen az "Akciók" fülön található "Új verzió" gombra kattintva létrejön a rekord szerkeszthető másolata. Az új rekord össze lesz kapcsolva az eredetivel, így nyomon követhetők az archívumban megtalálható különböző tananyag verziók.

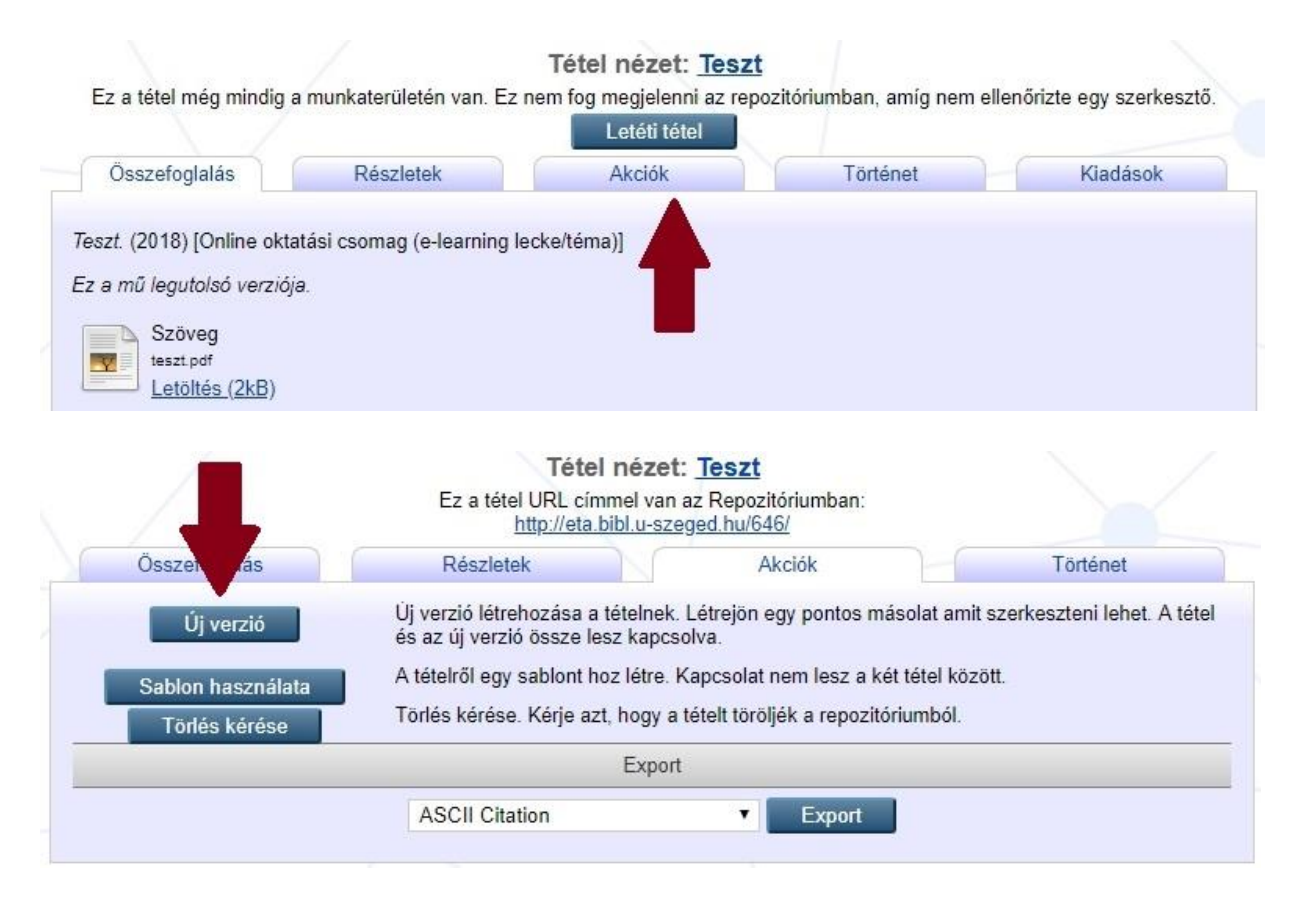

Ezután a 3. fejezetben leírtak szerint módosítható a rekord a "Részletek" fülön az "Adatok szerkesztése" gombra kattintva. A korábbi fájlok törlése a kuka ikonnal lehetséges.

| Az új verzió létrehozva a felha                                                                                                    | isználói munkaterület                                                                  | ten Megnézheti az                                                                              | úi verziót                                               |                                                                    |                                                                              |
|----------------------------------------------------------------------------------------------------|----------------------------------------------------------------------------------------|------------------------------------------------------------------------------------------------|----------------------------------------------------------|--------------------------------------------------------------------|------------------------------------------------------------------------------|
|                                                                                                    | isznalor munkaterüle                                                                   | ten, megnezheti az                                                                             | uj voiziot.                                              |                                                                    |                                                                              |
| z a tétel még mindig a munkaterüle                                                                                                    | etén van. Ez nem fog                                                                   | g megjelenni az repo                                                                           | ozitóriumban, amíg                                       | nem <mark>ellen</mark> őriz                                        | te egy szerkes                                                               |
|                                                                                                    |                                                                                        | Letéti tétel                                                                                   | Tast                                                     |                                                                    | 10.11.1                                                                      |
| Osszefoglalás Részle                                                                                                    | etek                                                                                   | Akciók                                                                                         | lörténet                                                 |                                                                    | Kiadások                                                                     |
| zt. (2018) [Online oktatási csom                                                                                                    | e-learning lecke/tén                                                                   | ma)]                                                                                           |                                                          |                                                                    |                                                                              |
|                                                                                                    | rearning lecke/tell                                                                    | 100/]                                                                                          |                                                          |                                                                    |                                                                              |
| a mu iegutoiso verzioja.                                                                                                    |                                                                                        |                                                                                                |                                                          |                                                                    |                                                                              |
| Szöveg                                                                                                    |                                                                                        |                                                                                                |                                                          |                                                                    |                                                                              |
| teszt.pdf                                                                                                    | -                                                                                      |                                                                                                |                                                          |                                                                    |                                                                              |
| Letottes (ZKD)                                                                                                    |                                                                                        |                                                                                                |                                                          |                                                                    |                                                                              |
|                                                                                                    |                                                                                        |                                                                                                |                                                          |                                                                    |                                                                              |
|                                                                                                    |                                                                                        |                                                                                                |                                                          |                                                                    |                                                                              |
|                                                                                                    | Tite                                                                                   | el nézet: Teszt                                                                                |                                                          |                                                                    |                                                                              |
|                                                                                                    | lete                                                                                   | of Hozot. Hoozt                                                                                | 222 3 3                                                  |                                                                    |                                                                              |
| Ez a tétel még mindig a munkaterül                                                                                                    | letén van. Ez nem fog                                                                  | g megjelenni az repoz                                                                          | zitóriumban, amíg n                                      | e <mark>m ellen</mark> őrizte                                      | egy szerkesztő                                                               |
| Ez a tétel még mindig a munkaterül                                                                                                    | etén van. Ez nem fog                                                                   | g megjelenni az repoz<br>Letéti tétel                                                          | zitóriumban, amíg n                                      | em ellenőrizte                                                     | e egy szerkesztő                                                             |
| Ez a tétel még mindig a munkaterül<br>Összefoglalás Részl                                                                                                    | letén van. Ez nem fog<br>etek                                                          | g megjelenni az repoz<br>Letéti tétel<br>Akciók                                                | zitóriumban, amíg n<br>Történet                          | em ellenőrizte                                                     | egy szerkesztő<br>Kiadások                                                   |
| Ez a tétel még mindig a munkaterül<br>Összefoglalás Részl                                                                                                    | etek                                                                                   | g megjelenni az repoz<br>Letéti tétel<br>Akciók                                                | zitóriumban, amíg n<br>Történet                          | em ellenőrizte                                                     | egy szerkesztő<br>Kiadások                                                   |
| Ez a tétel még mindig a munkaterül<br>Összefoglalás Részl<br>ogi nyilatkozat                                                                                                    | etek                                                                                   | g megjelenni az repoz<br>Letéti tétel<br>Akciók                                                | zitóriumban, amíg n<br>Történet                          | em ellenőrizte<br>Adatok s                                         | egy szerkesztő<br>Kiadások<br>szerkesztése                                   |
| Ez a tétel még mindig a munkaterül<br>Összefoglalás Részl<br>ogi nyilatkozat<br>Jogi nyilatkozat: Elfogadon                                                                                                    | etén van. Ez nem fog<br>etek                                                           | g megjelenni az repo:<br>Letéti tétel<br>Akciók                                                | zitóriumban, amíg n<br>Történet                          | em ellenőrizte<br>Adatok s<br>erzői művem.                         | e egy szerkesztő<br>Kiadások<br>szerkesztése                                 |
| Ez a tétel még mindig a munkaterül<br>Összefoglalás Részl<br>ogi nyilatkozat<br>Jogi nyilatkozat: Elfogadon                                                                                                    | etén van. Ez nem fog<br>etek                                                           | g megjelenni az repoz<br>Letéti tétel<br>Akciók                                                | zitóriumban, amíg n<br>Történet<br>IDD Történet          | em ellenőrizte<br>Adatok s<br>erzői művem.                         | e egy szerkesztő<br>Kiadások<br>szerkesztése                                 |
| Ez a tétel még mindig a munkaterül<br>Összefoglalás Részl<br>ogi nyilatkozat<br><u>Jogi nyilatkozat</u> : Elfogadon                                                                                                    | etek<br>a feltételeket és kije                                                         | g megjelenni az repo:<br>Letéti tétel<br>Akciók                                                | zitóriumban, amíg n<br>Történet<br>tött anyag a saját sz | em ellenőrizte<br>Adatok s<br>erzői művem.<br>Adatok s             | e egy szerkesztő<br>Kiadások<br>szerkesztése                                 |
| Ez a tétel még mindig a munkaterül<br>Összefoglalás Részl<br>ogi nyilatkozat<br>Jogi nyilatkozat: Elfogadon<br>ipus                                                                                                    | etén van. Ez nem fog<br>etek                                                           | g megjelenni az repo:<br>Letéti tétel<br>Akciók                                                | zitóriumban, amíg n<br>Történet<br>tött anyag a saját sz | em ellenőrizte<br>Adatok s<br>erzői művem.<br>Adatok s             | e egy szerkesztő<br>Kiadások<br>szerkesztése<br>szerkesztése                 |
| Ez a tétel még mindig a munkaterül<br>Összefoglalás Részl<br>ogi nyilatkozat<br>Jogi nyilatkozat: Elfogadon<br>ipus<br><u>Oktatási anyag típusa</u> : Online okt                                                              | etek<br>n a feltételeket és kije<br>atási csomag (e-learn                              | g megjelenni az repo:<br>Letéti tétel<br>Akciók<br>Ilentem, hogy a feltöl                      | zitóriumban, amíg n<br>Történet<br>tött anyag a saját sz | em ellenőrizte<br>Adatok s<br>erzői művem<br>Adatok s              | e egy szerkesztő<br>Kiadások<br>szerkesztése<br>szerkesztése                 |
| Ez a tétel még mindig a munkaterül<br>Összefoglalás Részl<br>ogi nyilatkozat<br>Jogi nyilatkozat: Elfogadon<br>ipus<br><u>Dktatási anyag típusa</u> : Online okt                                                              | eték van. Ez nem fog<br>etek<br>n a feltételeket és kije<br>atási csomag (e-learr      | g megjelenni az repo:<br>Letéti tétel<br>Akciók<br>Ilentem, hogy a feltölt                     | zitóriumban, amíg n<br>Történet<br>tött anyag a saját sz | em ellenőrizte<br>Adatok s<br>erzői művem<br>Adatok s              | e egy szerkesztő<br>Kiadások<br>szerkesztése<br>szerkesztése                 |
| Ez a tétel még mindig a munkaterül<br>Összefoglalás Részl<br>ogi nyilatkozat<br>Jogi nyilatkozat: Elfogadon<br>ipus<br><u>Oktatási anyag típusa</u> : Online okt                                                              | etén van. Ez nem fog<br>etek<br>n a feltételeket és kije<br>atási csomag (e-learr      | g megjelenni az repo:<br>Letéti tétel<br>Akciók<br>dentem, hogy a feltöl                       | zitóriumban, amíg n<br>Történet<br>tött anyag a saját sz | em ellenőrizte<br>Adatok s<br>erzői művem<br>Adatok s<br>Adatok s  | e egy szerkesztő<br>Kiadások<br>szerkesztése<br>szerkesztése                 |
| Ez a tétel még mindig a munkaterül<br>Összefoglalás Részl<br>ogi nyilatkozat <u>Jogi nyilatkozat</u> Elfogadon<br>ipus<br><u>Oktatási anyag típusa</u> : Online okt                                                           | etén van. Ez nem fog<br>etek<br>n a feltételeket és kije<br>atási csomag (e-learr      | g megjelenni az repo:<br>Letéti tétel<br>Akciók<br>dentem, hogy a feltöl                       | zitóriumban, amíg n<br>Történet<br>tött anyag a saját sz | em ellenőrizte<br>Adatok s<br>erzői művem<br>Adatok s<br>Adatok s  | e egy szerkesztő<br>Kiadások<br>szerkesztése<br>szerkesztése<br>szerkesztése |
| Ez a tétel még mindig a munkaterül<br>Összefoglalás Részl<br>ogi nyilatkozat Elfogadon<br>ipus<br>Oktatási anyag típusa: Online okt<br>feltöltés<br>Dokumentum: Szöveg Tipus: Sz                                              | etek<br>a feltételeket és kije<br>atási csomag (e-learr<br>öveg. Nyelv: magyar.        | g megjelenni az repo:<br>Letéti tétel<br>Akciók<br>Ilentem, hogy a feltöli<br>ning lecke/téma) | zitóriumban, amíg n<br>Történet<br>tött anyag a saját sz | em ellenőrizte<br>Adatok s<br>erzői művem.<br>Adatok s<br>Adatok s | e egy szerkesztő<br>Kiadások<br>szerkesztése<br>szerkesztése<br>szerkesztése |
| Ez a tétel még mindig a munkaterül<br>Összefoglalás Részl<br>ogi nyilatkozat<br>Jogi nyilatkozat: Elfogadon<br>ipus<br>Oktatási anyag típusa: Online okt<br>ieltöltés<br>Dokumentum: <u>Szöveg</u> Tipus: Sz<br>• tes         | etek<br>a feltételeket és kije<br>atási csomag (e-learr<br>öveg. <b>Nyelv:</b> magyar. | g megjelenni az repoz<br>Letéti tétel<br>Akciók<br>dentem, hogy a feltölt<br>ning lecke/téma)  | zitóriumban, amíg n<br>Történet<br>tött anyag a saját sz | em ellenőrizte<br>Adatok s<br>erzői művem.<br>Adatok s<br>Adatok s | e egy szerkesztá<br>Kiadások<br>szerkesztése<br>szerkesztése<br>szerkesztése |
| Ez a tétel még mindig a munkaterül<br>Összefoglalás Részl<br>ogi nyilatkozat<br>Jogi nyilatkozat: Elfogadon<br>ipus<br><u>Oktatási anyag tipusa</u> : Online okt<br>ieltöltés<br>Dokumentum: <u>Szöveg</u> Tipus: Sz<br>• tes | etek<br>a feltételeket és kije<br>atási csomag (e-learr<br>öveg. <b>Nyelv:</b> magyar. | g megjelenni az repo:<br>Letéti tétel<br>Akciók<br>elentem, hogy a feltölt<br>ning lecke/téma) | zitóriumban, amíg n<br>Történet<br>tött anyag a saját sz | em ellenőrizte<br>Adatok s<br>erzői művem.<br>Adatok s<br>Adatok s | e egy szerkesztá<br>Kiadások<br>szerkesztése<br>szerkesztése<br>szerkesztése |

## 6. További segítség

Az egyes űrlapok mezői fölött rövid, helyzetérzékeny súgószövegek olvasható. Ezeken, és jelen útmutató keretein túlmutató további segítséget a <u>contenta@bibl.u-szeged.hu</u> címen kérhet.

# SZTE Klebelsberg Könyvtár